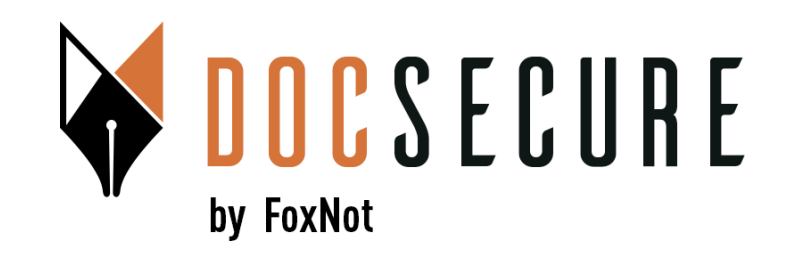

# Guide d'utilisation de la plateforme DocSecure

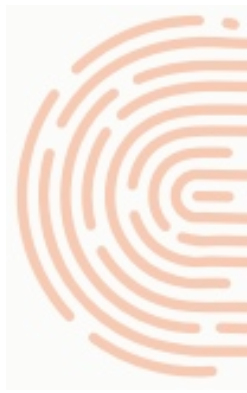

Signature Electronique Qualifiée en 2 temps Procurations Authentiques à distance

Juillet 2024

### La signature qualifiée en 2 temps

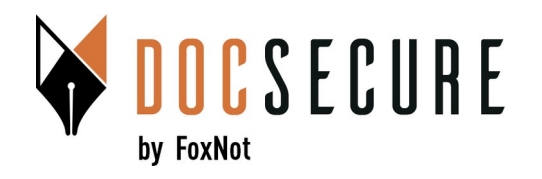

La signature qualifiée Yousign dans DocSecure en 2 temps permet aux études d'être accompagnées dans le cadre de la signature d'un acte authentique avec comparution à distance.

- <u>Temps 1 :</u> en amont de la visioconférence, <u>l'identité du client est vérifiée</u> et <u>une attestation de consentement préalable e</u>st envoyée pour signature par le client.
- <u>Temps 2 :</u> dans le prolongement de la visioconférence, <u>une attestation de comparution à distance (</u>ou de confirmation de consentement) est envoyée en signature au client. Il confirme à nouveau son identité. Si il a enregistré son identité lors de la 1<sup>ère</sup> vérification, le process est beaucoup plus rapide.
- Pour la signature qualifiée, la vérification utilise l'IA pour valider vos papiers d'identité et pour réaliser une reconnaissance faciale, 100% à distance, de manière asynchrone, totalement autonome, <u>sans appel</u> d'un opérateur... et 24/24, 7/7.
- Voir la vidéo de vérification d'identité côté client : <u>https://www.youtube.com/watch?v=RCEyCDhFJ\_M</u>
- Cette phase ne prend que quelques minutes.

## **1. Sélection de la fonctionnalité Signatures**

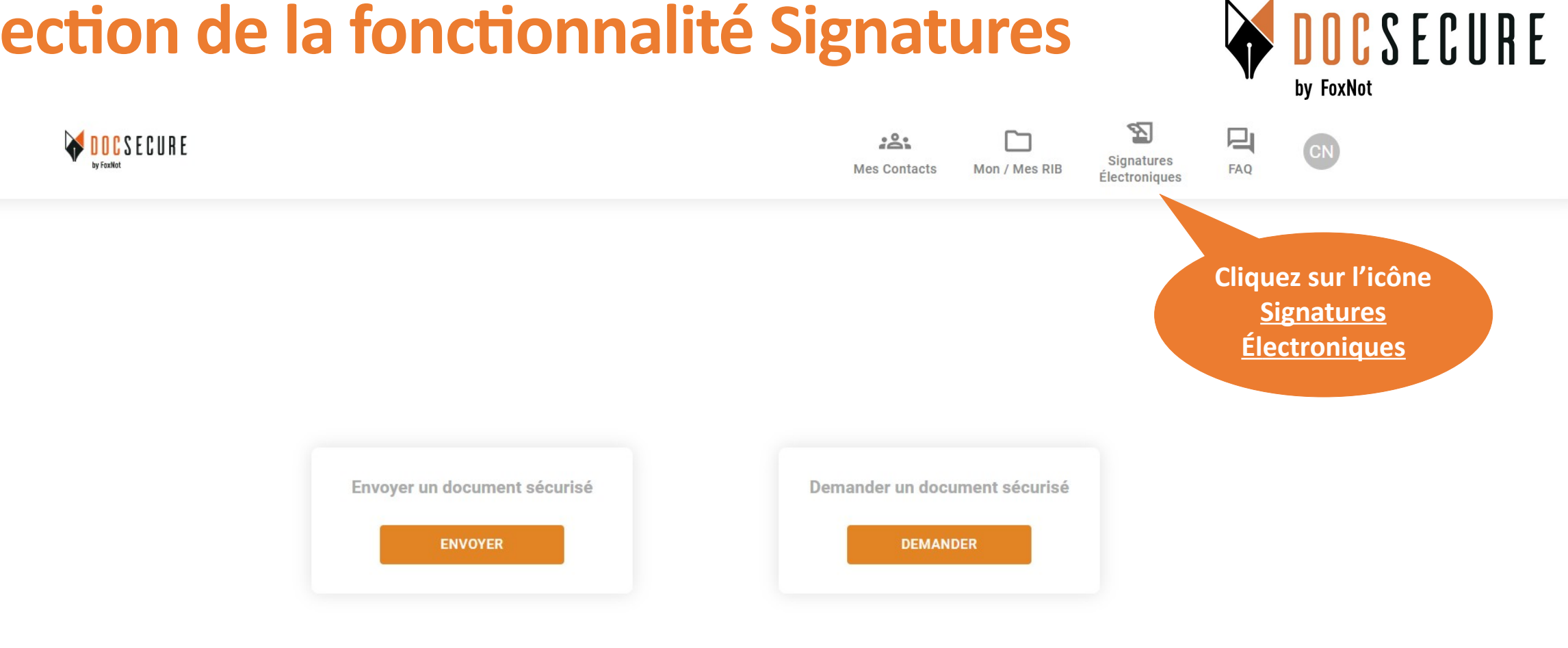

Pour bénéficier des fonctionnalités de Signatures Electroniques Avancées (niveau 2) ou Qualifiées (niveau 3), il n'y a pas d'abonnement requis. La facturation se fait à l'utilisation.

## 2. Création d'une nouvelle signature

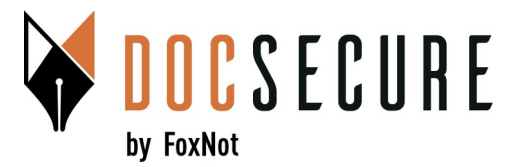

|         | UR                |                                                                                                    |                                                                                                    |                                                                           |                                                                             |                       |                      |
|---------|-------------------|----------------------------------------------------------------------------------------------------|----------------------------------------------------------------------------------------------------|---------------------------------------------------------------------------|-----------------------------------------------------------------------------|-----------------------|----------------------|
|         |                   |                                                                                                    | Mes demandes                                                                                                    | de signatures élec                                                        | troniques                                                                   |                       | Créez une            |
|         |                   | Nous vous proposons de p<br>Vous pouvez choisir 2 mo<br>L'identification de votre<br>conforme à la réglementat | procéder à la signature électron<br>des de signature, la Signature E<br>client est 100% en ligne, sa<br><mark>ion elDAS</mark> . | nique d'un document vi<br>Electronique Avancée (S<br>ans appel d'un opéra | ise validée par l'ANSSI.<br>onique Qualifiée (SEQ).<br>ques minutes, et est | nouvelle<br>signature |                      |
| ACTIVES | ARCHIVÉES         |                                                                                                    |                                                                                                    |                                                                           | Rechercher                                                                  | FILTRER               | • NOUVELLE SIGNATURE |
|         | Libellé           | Référence                                                                                                    | Туре                                                                                                    | Statut                                                                    | Date de création                                                            | Date de mise à jour   |                      |
| £¢      | Promesse de vente | 87235097                                                                                                    | Signature Avancée                                                                                                    | <b>S</b>                                                                  | 13/05/2024 16:19                                                            | 13/05/2024 16:31      | ACTIONS :            |

Une fois sur la page récapitulative de vos signatures, vous pouvez créer une nouvelle signature.

## 2. Création d'une nouvelle signature

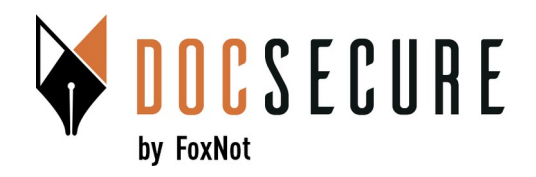

|                   | Choix du niveau de s | signature                      |
|-------------------|----------------------|--------------------------------|
| SIGNATURE AVANCÉE | SIGNATURE QUALIFIÉE  | SIGNATURE QUALIFIÉE EN 2 TEMPS |

Nous vous proposons également un process de Signature Electronique Qualifiée (SEQ) en 2 temps pour vos procurations authentiques à distance :

• Temps 1 : vérification de l'identité de vos clients et recueil du consentement préalable à distance pour la signature d'une procuration authentique électronique.

*Nb : un modèle d'attestation vous est proposé mais vous pouvez télécharger le vôtre.* 

• Temps 2 : en fin de visioconférence, attestation de confirmation de consentement pour la signature d'une procuration authentique électronique.

*Nb : un modèle d'attestation vous est proposé mais vous pouvez télécharger le vôtre.* 

Le fonctionnement de la vérification de l'identité est identique à celui présenté dans l'onglet précédent. Suite à la vérification de leur identité en temps 1, vos clients sont incités à l'enregistrer pour éviter une nouvelle vérification d'identité lors du temps 2.

**CONTINUER AVEC : SIGNATURE QUALIFIÉE EN 2 TEMPS** 

Yousign : Quel niveau de signature choisir ?

Choisissez <u>la signature qualifiée en 2 temps</u>.

C'est la même signature que la Signature Qualifiée mais il s'agit de vous accompagner dans un process en 2 temps avant et après visio.

Étape 2/3

# 2. Création d'une nouvelle signature

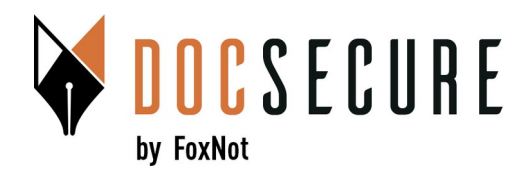

Si plusieurs prénoms sont présents sur le document d'identité, un seul doit être saisi. Si le prénom du document est un prénom composé, on peut le saisir avec un tiret ou un espace.

Si sur le document d'identité, le prénom composé est écrit avec un espace, il faut saisir uniquement le premier prénom.

<u>Règles de saisie</u>

|          |          |                 |         | Sélection des sign         | ataires                     |         |            |
|----------|----------|-----------------|---------|----------------------------|-----------------------------|---------|------------|
| AFFI     | CHER CON | ITACTS PARTAGÉS |         |                            | Rechercher                  | FILTRER | AJOUTER UN |
|          |          | Nom             | Prénom  | Email                      | Tél. mobile                 | Notes   | Langue     |
|          | 0        | Camus           | Nathan  | nathan.camus@gmail.com     | <b></b>                     |         |            |
|          | ۲        | Leroy           | Léa     | lea.leroy@gmail.com        | +33 6 52 34 56 98           |         |            |
| <b></b>  | 0        | Letourneux      | Julien  | letourneuxjulien@gmail.com | <b>+</b> 33 6 31 47 49 64   |         |            |
| <b>m</b> | 0        | Chatein         | Corinne | corinne.chatein@gmail.com  | <b>13</b> +33 6 26 05 18 99 |         |            |

Sélectionnez votre client à partir de la liste DocSecure qui vous est présentée. Vous pouvez aussi créer un nouveau client.

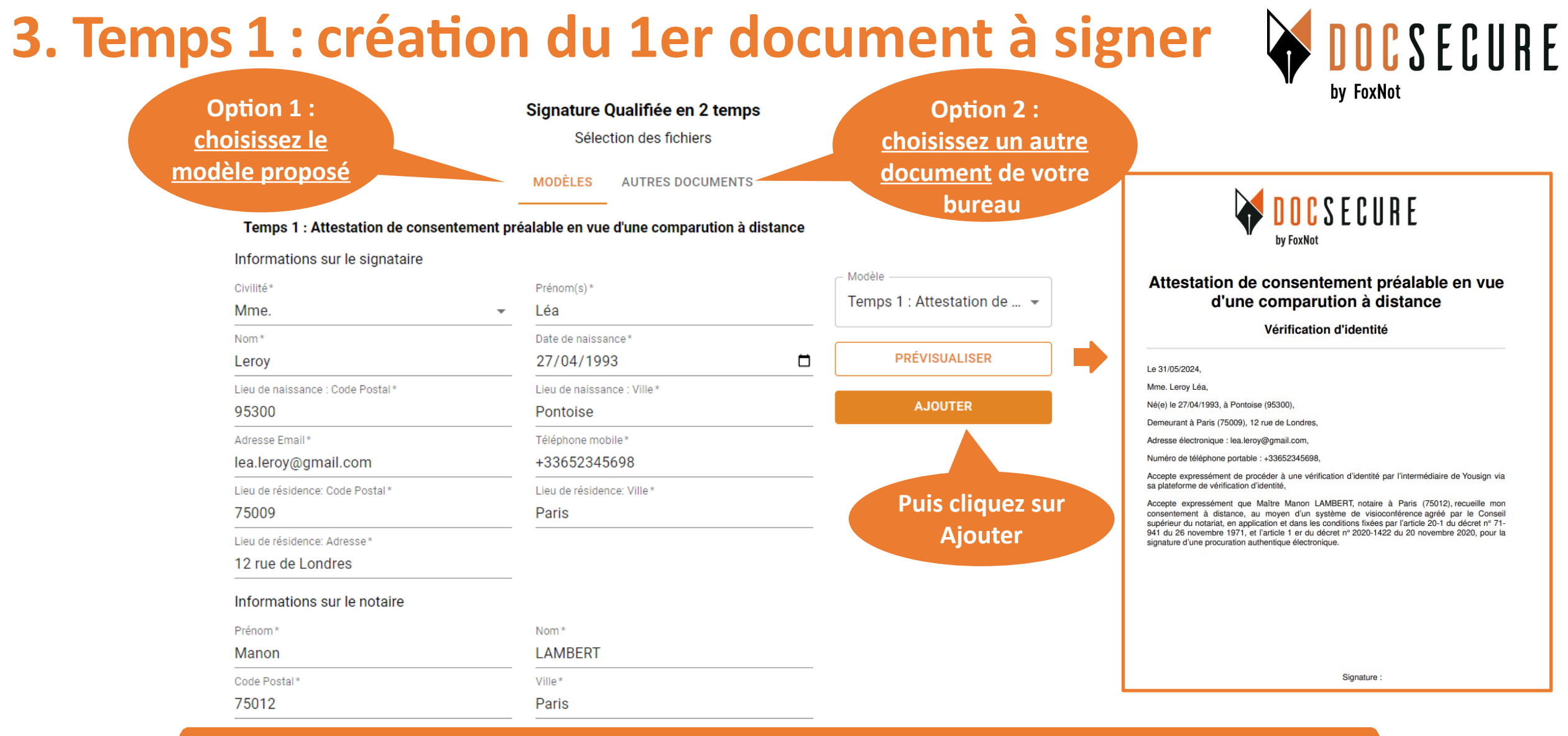

Vous avez ensuite 2 options :

**Option 1 :** choisissez notre modèle et saisissez les informations du formulaire correspondant.

Vous pouvez voir le rendu en cliquant sur <u>Prévisualiser</u>.

**Option 2 : sélectionnez votre document via l'onglet Autres documents.** 

Étape 1/3

#### 3. Temps 1 : création du 1er document à signer

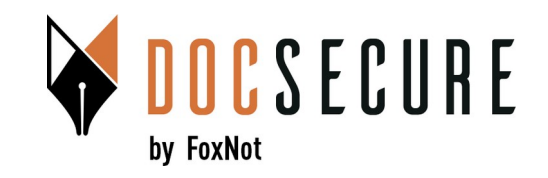

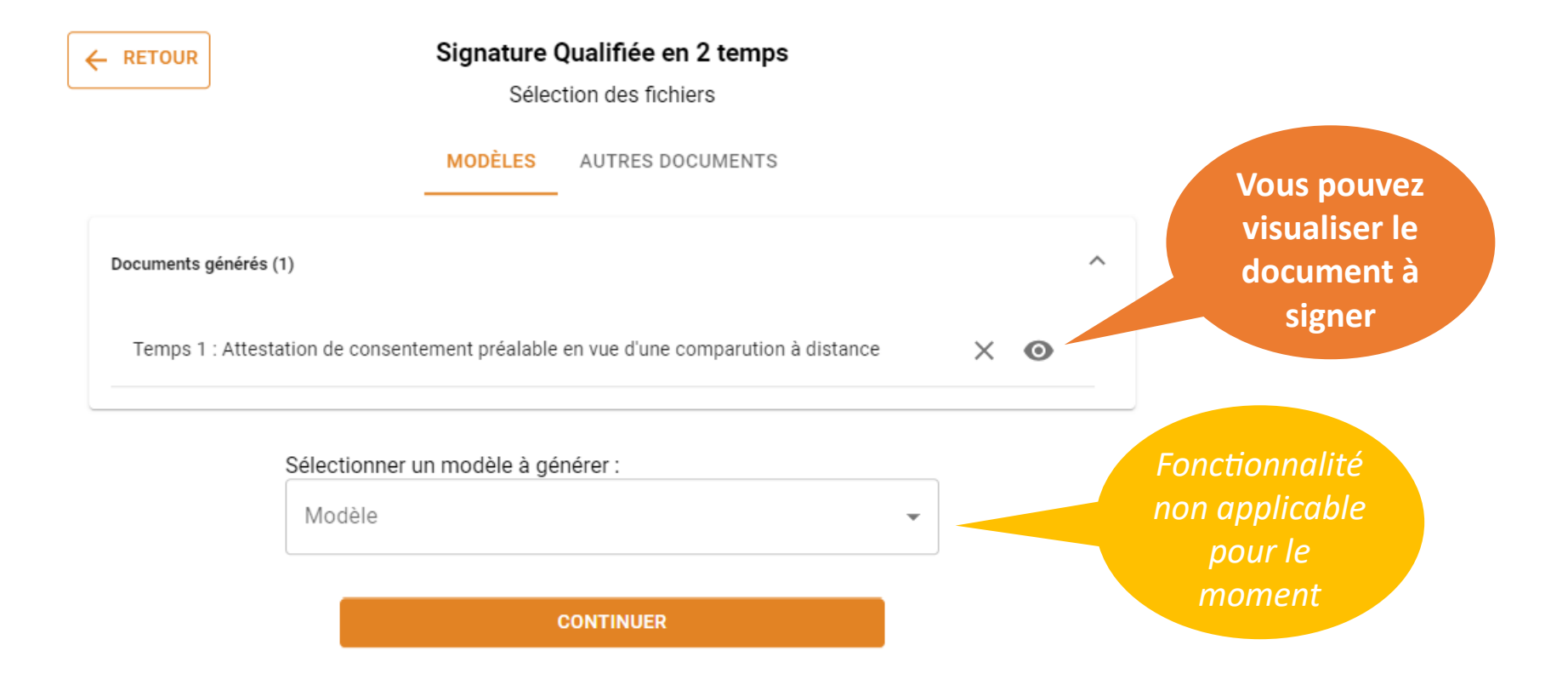

#### 3. Temps 1 : création du 1er document à signer

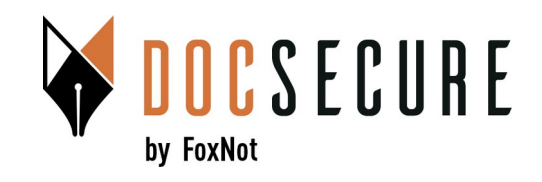

|                                                   |                                | JR                                                            | Signature                       | <b>Qualifiée en 2</b><br>Finalisation       | temps                   |                      |                     |
|---------------------------------------------------|--------------------------------|---------------------------------------------------------------|---------------------------------|---------------------------------------------|-------------------------|----------------------|---------------------|
|                                                   | Documents                      | : 1 fichier (Total: 100.0                                     | ) kB/40.0 MB)                   |                                             |                         |                      | ^                   |
|                                                   | Étape 1                        | Libellé                                                       |                                 | Taille du fichier                           | Extension               |                      |                     |
|                                                   | 0                              | Temps 1 : Attest                                              | ation de                        | 100.0 kB                                    | PDF                     | 0                    | ×                   |
|                                                   | Étape 2                        |                                                               |                                 |                                             |                         |                      |                     |
|                                                   | Ċ                              | À ajo                                                         | outer ultérieure                | ment                                        |                         |                      |                     |
| Notifications :<br>permet de suivre               | Signataires                    | :                                                             |                                 |                                             |                         |                      | ^                   |
| l'avancement du                                   | Nom                            | Prénom                                                        | Email                           |                                             | Tél. mobile             |                      |                     |
| dossier                                           | Leroy                          | Léa                                                           | lea.leroy@gm                    | ail.com                                     | +33652345698            | ×                    | (                   |
| Important !<br>Saisissez un libellé<br>signifiant | ∧ Vous re Re Libellé* Donation | cevrez des emails de n<br>ecevoir des notific<br>Madame Leroy | ations par ma<br>Référe<br>5249 | nant de Yousign à la (<br>àil<br>ance<br>28 | création ainsi qu'à cha | aque étape d<br>ENVO | e signature.<br>/ER |

Saisissez un libellé qui reprend un nom de dossier ou équivalent et qui permet de bien repréciser le cadre de la demande pour votre client et pour votre facturation, puis cliquez sur Envoyer

#### 4. Temps 2 : création du 2nd document à signer

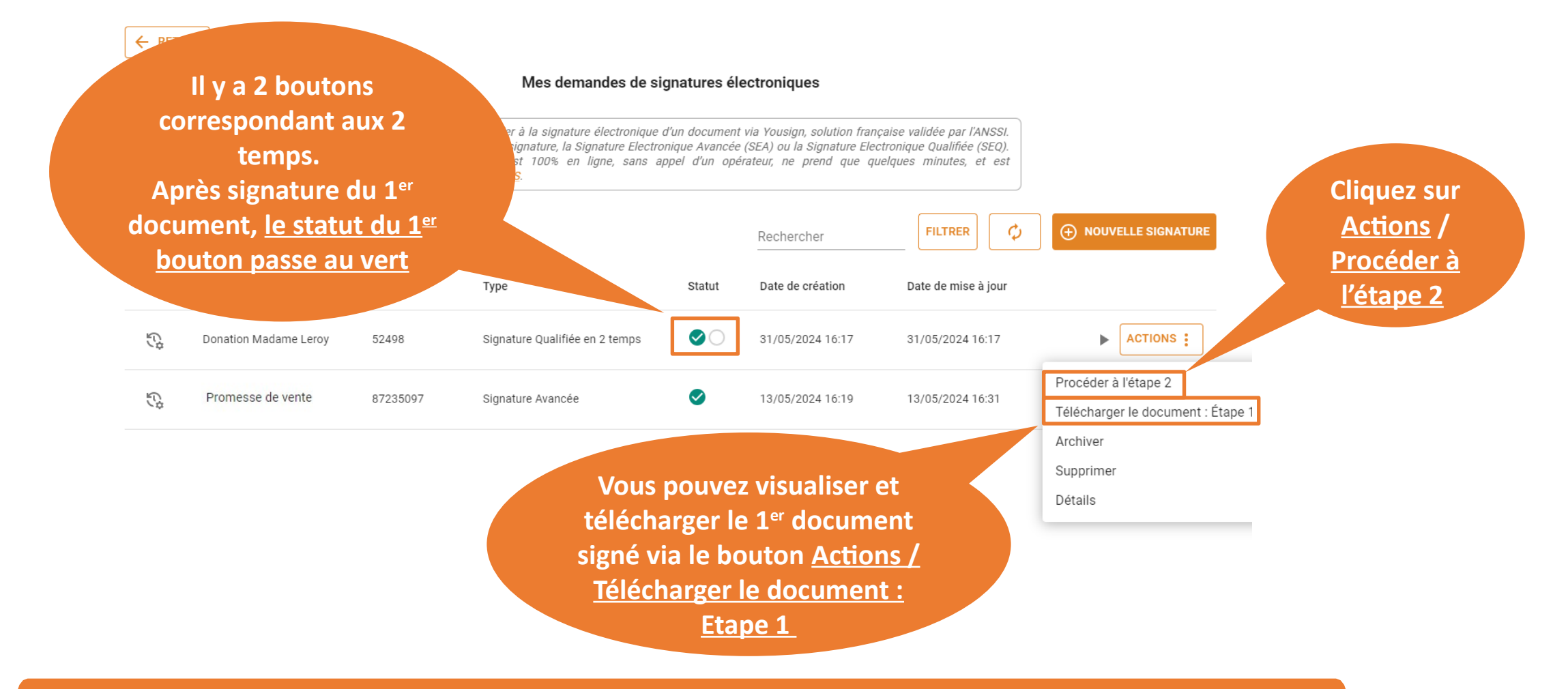

Une fois le premier document signé, vous pouvez passer au temps 2. Préparez le 2nd document à signer en cliquant sur <u>Actions / Procéder à l'Etape 2</u>. by FoxNot

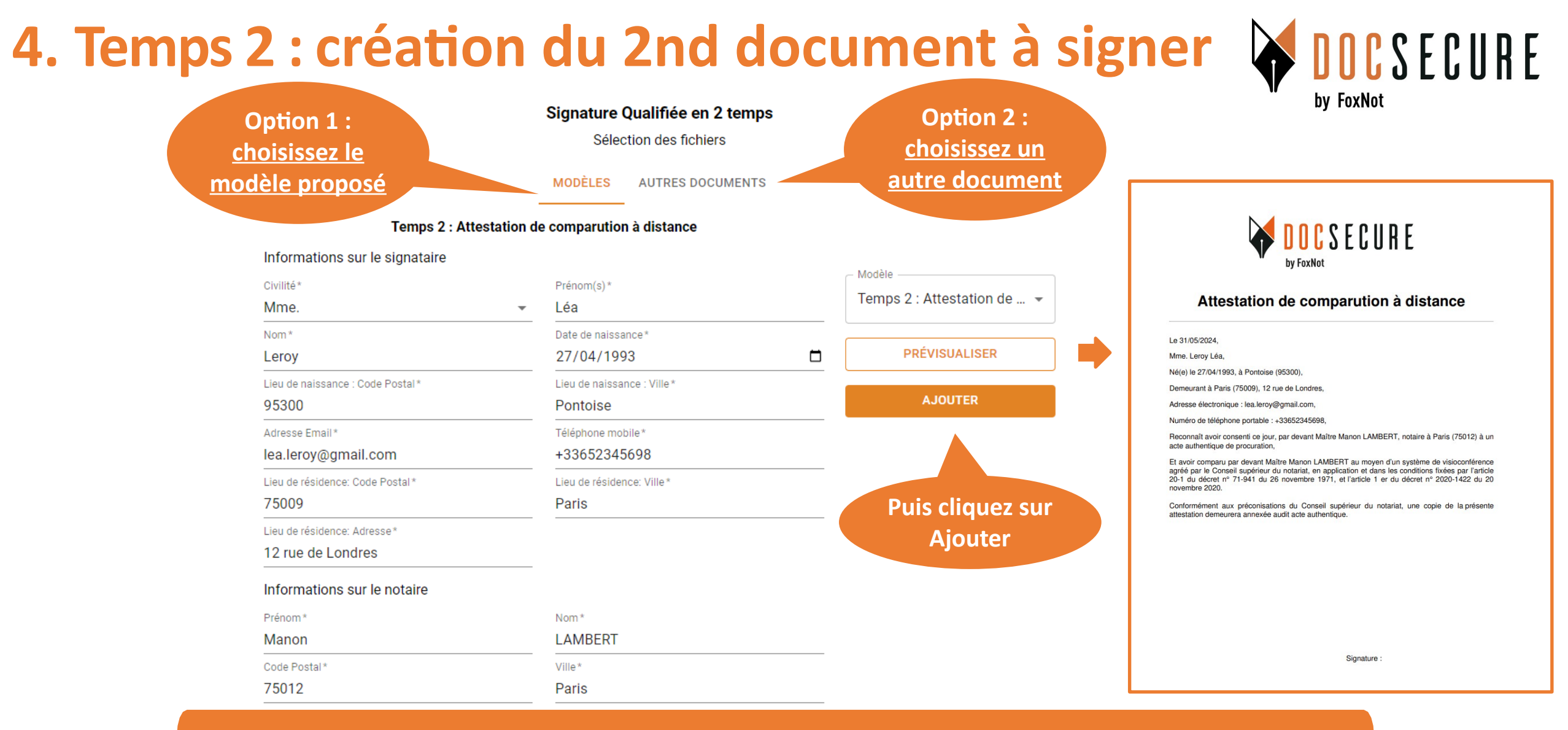

Vous avez toujours les 2 options :

Option 1 : choisissez notre modèle et saisissez les informations du formulaire correspondant.

Vous pouvez voir le rendu en cliquant sur <u>Prévisualiser</u>.

**Option 2 : sélectionnez votre document via l'onglet Autres Documents.** 

Étape 2/4

#### 4. Temps 2 : création du 2nd document à signer

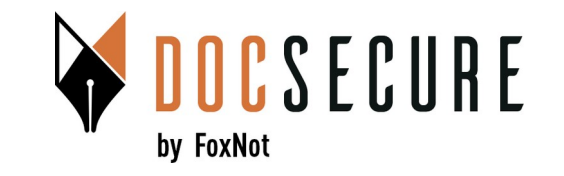

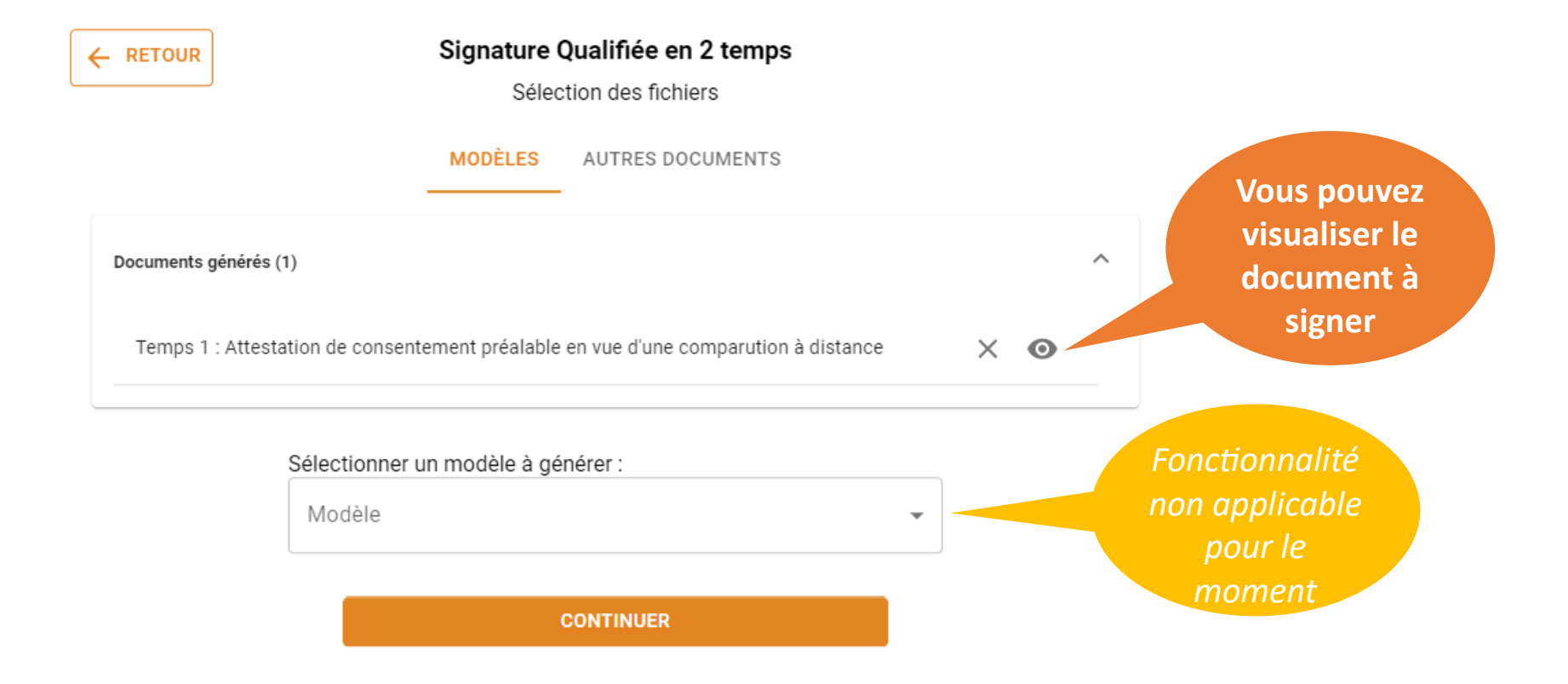

Valider votre document et cliquez sur <u>Continuer</u>

## 4. Temps 2 : création du 2nd document à signer

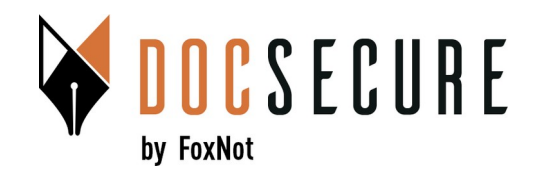

| Documents   | s : 1 fichier (Total: 1 | 00.0 kB/40.0 MB) |                   |           |           |
|-------------|-------------------------|------------------|-------------------|-----------|-----------|
|             | Libellé                 |                  | Taille du fichier | Extension |           |
| 0           | Temps 2 : Att           | estation de      | 100.0 kB          | PDF       | $\odot$ > |
| Signataires | 5                       |                  |                   |           |           |
| Nom         | Prénom                  | Email            |                   | Tél. m    | obile     |
| Leroy       | Léa                     | lea.lerov@gma    | il.com            | +33652    | 345698    |

<u>Le libellé reste</u> <u>identique et ne</u> <u>peut être modifié.</u>

| ation provenant de rousign o |           | laque etape de signati |
|------------------------------|-----------|------------------------|
| Déférence                    |           | ENVOYER                |
| Reference                    | 0         |                        |
|                              | Référence | Référence ()           |

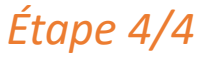

## 5. Suivi & téléchargement des documents

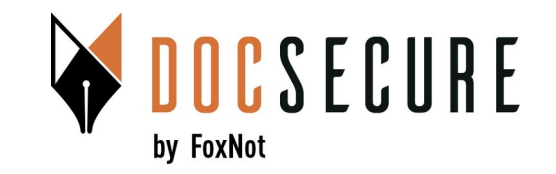

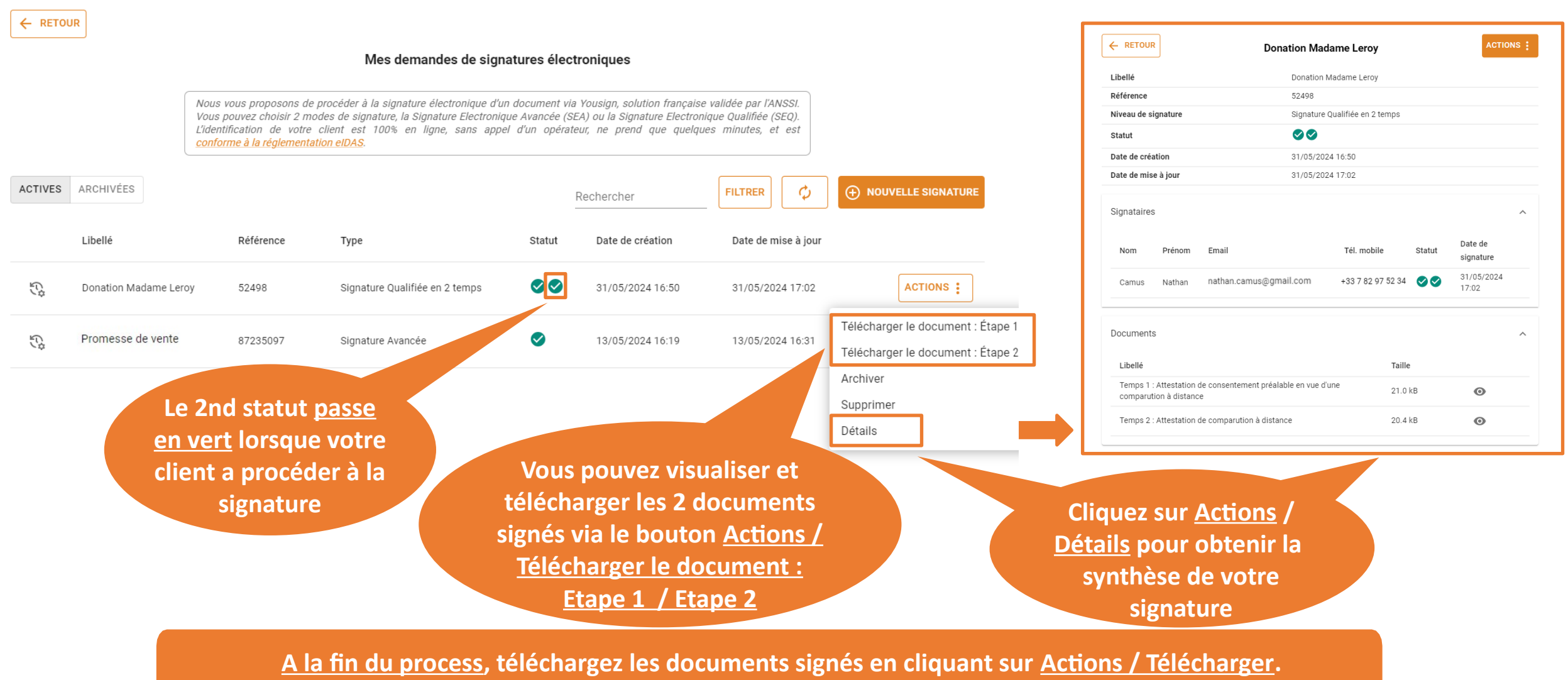

Vous pouvez accéder à la synthèse des Signatures de votre client dans <u>Actions / Détails</u>.

## 5. Suivi & téléchargement des documents

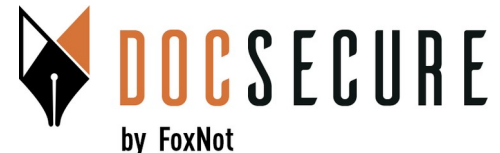

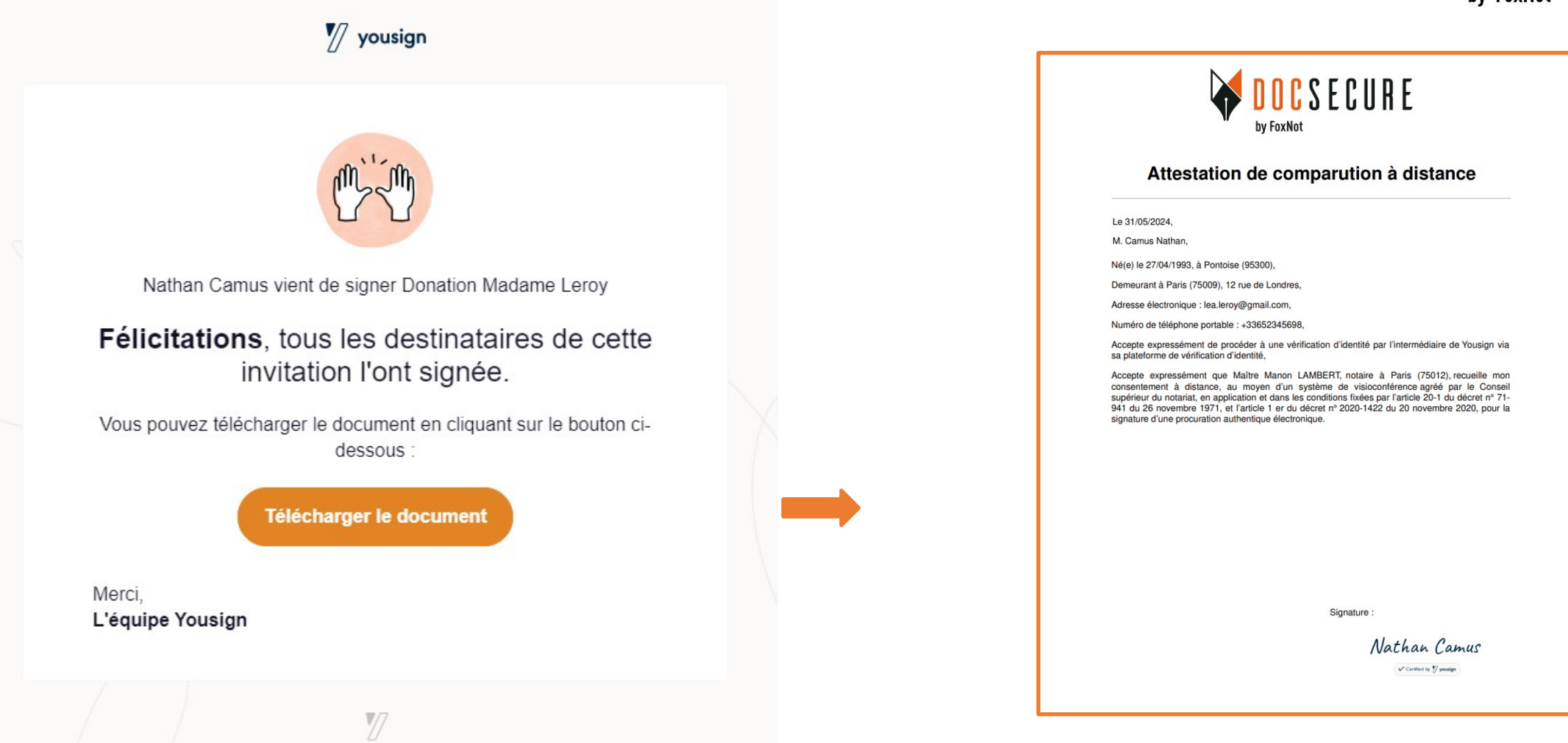

<u>Autre option :</u> à la fin du process vous recevez également une notification par mail et vous pouvez accéder aux documents signés de la notification mais également dans DocSecure.

## 6. Relance de votre client

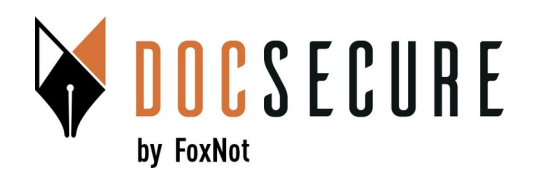

|         | IR                                                                                                    |                              |                                        |              |                             |                                                |                                     |                                    | Procuration M.Camus                                 | ACTIONS :         |
|---------|----------------------------------------------------------------------------------------------------|------------------------------|----------------------------------------|--------------|-----------------------------|------------------------------------------------|-------------------------------------|------------------------------------|-----------------------------------------------------|-------------------|
|         |                                                                                                    |                              | Mes demandes de signa                  | atures élec  | troniques                   |                                                |                                     | Libellé                            | Procuration M.Camus                                 |                   |
|         |                                                                                                    | Nous vous proposons de pro   | céder à la signature électronique d'ur | document via | a Vousian solution francais | se validée par l'ANSSI                         |                                     | Référence<br>Niveau de signature   | Signature Avancée                                   |                   |
|         | Vous pouvez choisir 2 modes de signature, la Signature Electronique Avancée (SEA) ou la Signature Ele<br>l'identification de votre client est 100% en liane, sans appel d'un onérateur, ne prend que |                              |                                        |              |                             | nique Qualifiée (SEQ).<br>Jues minutes, et est |                                     | Statut                             | 0                                                   |                   |
|         |                                                                                                    | conforme à la réglementation | <u>eIDAS</u> .                         | ,            |                             |                                                |                                     | Date de création                   | 05/07/2024 15:11                                    |                   |
| ACTIVES | ARCHIVÉES                                                                                                    |                              |                                        |              | Rechercher                  | FILTRER 🗘                                      |                                     | Date de mise à jour<br>Signataires | 05/07/2024 15:11                                    | ^                 |
|         | Libellé                                                                                                    | Référence                    | Туре                                   | Statut       | Date de création            | Date de mise à jour                            |                                     | Nom Prénom Email                   | Date Da<br>Tél. mobile Statut de sig<br>relance sig | te de<br>nature   |
| Ċ;      | Procuration M.Cam                                                                                                    | nus                          | Signature Avancée                      | 0            | 05/07/2024 15:11            | 05/07/2024 15:11                               | ACTIONS :                           | Camus Nathan nathan.cam            | nus@gmail.com +33 7 82 97 52 34 O                   |                   |
| £¢      | Donation Monsieur                                                                                                    | Dubois                       | Signature Qualise cemps                | •••          | 13/06/2024 14:34            | 13/06/2024 14:42                               | Télécharger le document<br>Archiver | Documents                          | Dans les                                            | ^                 |
| £¢¢     | Donatio Si                                                                                                    | le statut n'est              | are Qualifiée en 2 temps               | 00           | 31/05/2024 16:50            | 31/05/2024 17:02                               | Supprimer<br>Détails                | RIB Notaires DocSecure.pdf         | Détails,                                            | •                 |
|         | <b>D</b>                                                                                                    | oas vert. vous               |                                        |              |                             |                                                |                                     |                                    | cliquez sur les                                     |                   |
|         | n                                                                                                    | nuvez relancer               |                                        |              |                             |                                                |                                     |                                    | 3 petits points                                     |                   |
|         | pt                                                                                                    | votre client.                |                                        |              |                             | Cliquez s<br><u>Actions</u> , p                | sur<br>puis                         |                                    | Pu                                                  | is cliquez<br>sur |
|         |                                                                                                    |                              |                                        |              |                             | Detalls                                        |                                     |                                    | <u>R</u>                                            | <u>Relancer</u>   |

Si votre client n'a pas encore signé votre document vous pouvez le relancer Il recevra un mail lui informant qu'un document doit être signé

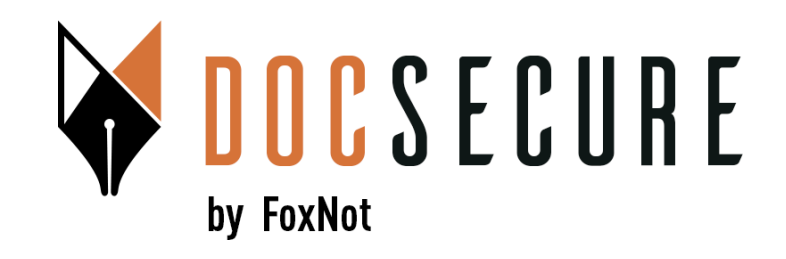

## Merci ! Pour plus d'information, contactez-nous : <u>contact@foxnot.com</u>

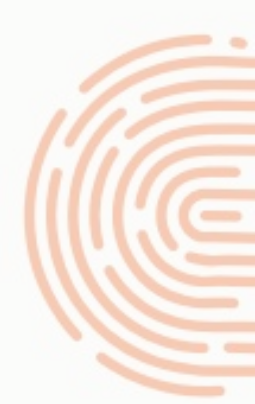

Juillet 2024